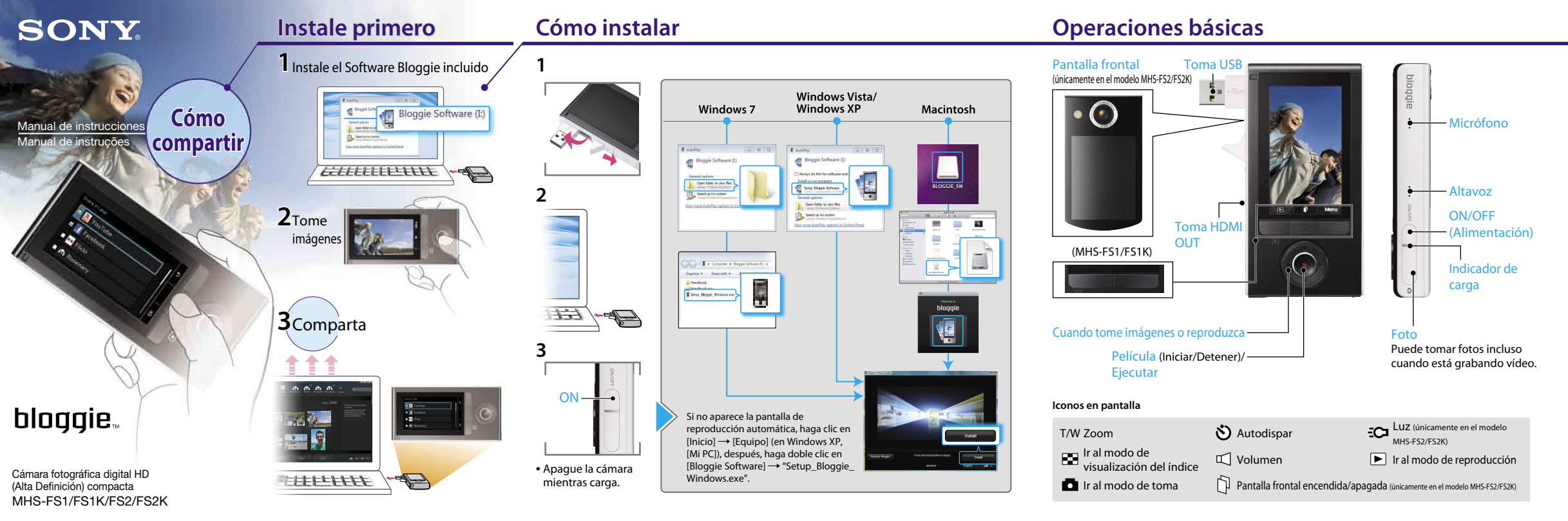

## **Comparta** (Software Bloggie)

Seleccione [Menú]  $\rightarrow \Gamma$ en el modo de reproducción

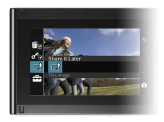

2 Seleccione las imágenes v el sitio para compartirlas en el que desea cargarlas.

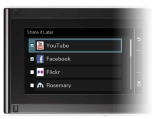

### **3** Conéctela a un ordenador.

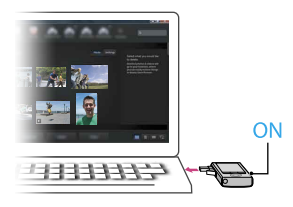

Cuando detecte la cámara, el Software Bloggie se iniciará y le ayudará a importar y compartir sus fotos v vídeos.

 Debe instalar en primer lugar el Software Bloggie para utilizar la función "Compartir" de la cámara.

### Lectura del manual completo

Instale la [Guía práctica de Bloggie] (PDF) en el ordenador.

Windows:

Haga clic en [Inicio] → [Equipo] (en Windows XP, haga clic en [Mi PC]) → haga doble clic en [Bloggie Software]

→ [Handbook.exe] → haga clic en [Instalar].

Macintosh.

Seleccione la carpeta [BLOGGIE\_SW] y copie el archivo "Handbook.pdf" almacenado en la carpeta [ES] de su ordenador

### Accesorios suministrados

- Cable de soporte de conexión USB (1) (Sonv Corporation 4-277-105-)
- Correa para la muñeca (1)
- Manual de instrucciones (este manual)
- Aviso importante (1)
- Objetivo Vídeo 360 VCL-BPP3 (1)/funda para Objetivo Vídeo 360 (1) (solo para MHS-FS1K/FS2K) Capture imágenes en 360 grados que se pueden reproducir en el Software Bloggie.

### Artículos incorporados

Batería/Software Bloggie/Guía práctica de Bloggie

### Cuando la cámara no responda:

Mantenga pulsado el botón ON/OFF (Alimentación) durante 7 segundo como mínimo y reinicie la cámara.

Los servicios de red dependen de las zonas de ubicación

© 2011 Sony Corporation

Printed in China 4-275-043-34(1)

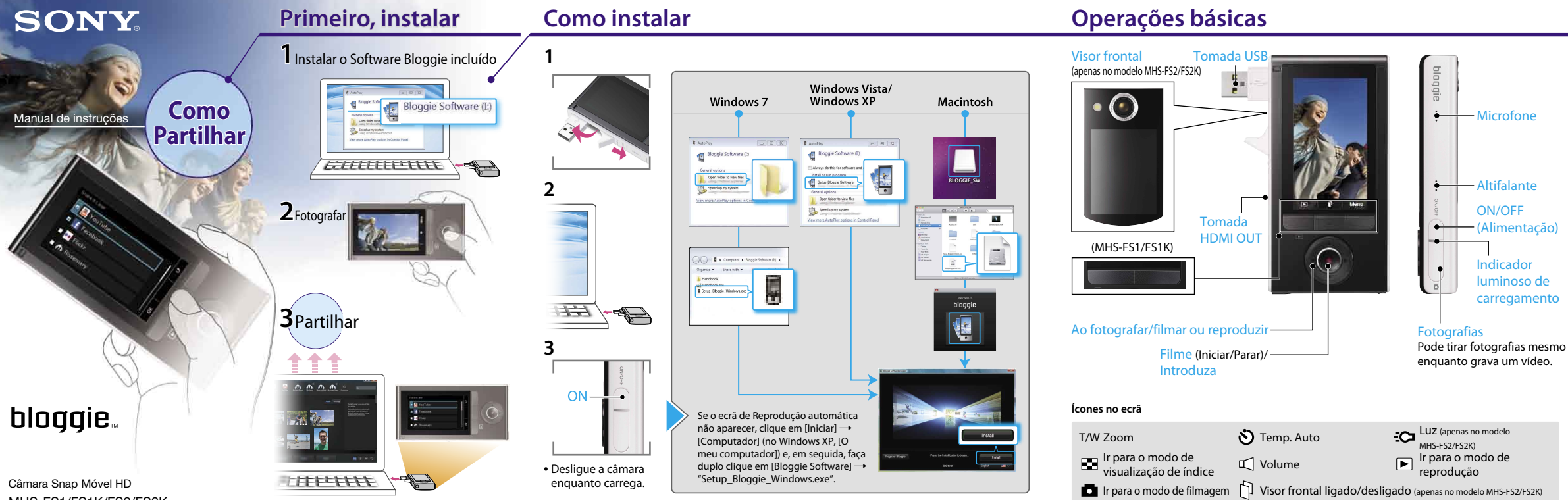

MHS-FS1/FS1K/FS2/FS2K

# Partilhar (Software Bloggie)

Seleccione [Menu]  $\rightarrow \Box$ no modo de reprodução.

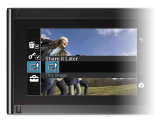

2 Seleccione imagens e o site de partilha para carregá-las.

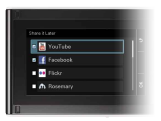

## **3** Ligue ao computador.

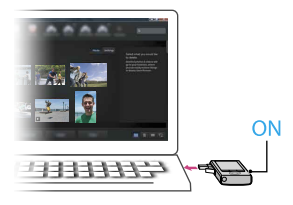

Ouando detectar a câmara, o Software Bloggie será iniciado e ajudá-lo-á a importar e partilhar as suas fotografias e vídeos.

 Primeiro, tem de instalar o Software Bloggie para utilizar a função "Partilhar" da câmara.

### Leitura integral do manual

Instale o [Manual da Bloggie] (PDF) no computador. Windows:

Clique em [Iniciar]  $\rightarrow$  [Computador] (no Windows XP. clique em [O meu computador]) → faco duplo clique em [Bloggie Software] → [Handbook.exe] → clique em [Instalar].

Macintosh

Seleccione a pasta [BLOGGIE\_SW] e copie o ficheiro "Handbook.pdf" guardado na pasta [PT] para o computador.

### Acessórios fornecidos

- Cabo de suporte de ligação USB (1) (Sony Corporation 4-277-105-)
- Correia de pulso (1)
- Manual de instruções (este manual)
- Aviso importante (1)
- Lente Vídeo 360 VCL-BPP3 (1)/Estoio da Lente Vídeo 360 (1) (apenas no modelo MHS-FS1K/FS2K) Fotografe imagens em 360 graus, que podem ser reproduzidas no Software Bloggie.

### Acessórios incluídos

Bateria/Software Bloggie/Manual da Bloggie

### Se a câmara não funcionar correctamente:

Carregue sem soltar no botão ON/OFF (Alimentação) durante, pelo menos, 7 segundos e reinicie a câmara.

Os servicos de rede dependem das áreas de localização.